## Obsah

| Learning Agreement Before Mobility     | 1 |
|----------------------------------------|---|
| Příklad vyplněného Learning Agreementu | 4 |
| Learning Agreement "Changes"           | 4 |
| Uznání předmětů po skončení mobility   | 7 |

Každý student vyjíždějící do zámoří, Švýcarska nebo v rámci programu CEEPUS vyplňuje <u>Learning Agreement v InSIS</u>. Nutno schválit **před odjezdem** do zahraničí, **změny předmětů jsou obvykle možné po příjezdu** na místo studia (viz LA Changes). Learning Agreement musí obsahovat předměty v hodnotě **minimálně 20 ECTS** (jednotlivé fakulty si mohou stanovit i vyšší minimální počet ECTS – vizte prosím web či intranet své fakulty), nejlépe však **20-30 ECTS**.

<u>Pozor!!!</u> Máte-li zájem o uznání předmětu vystudovaného v zahraničí **za povinný předmět**, musíte případné uznání zkonzultovat nejen s proděkanem pro studium, ale zároveň i **garantem** příslušného předmětu vyučovaného na VŠE. <u>K tomu použijte žádost o uznání v kontaktním centru InSIS.</u>

Později budete mít možnost Learning Agreement Before Mobility upravovat. → V případě, že se rozhodnete **přidat/odebrat/změnit** jakýkoliv předmět, bude nutné vytvořit <u>Learning Agreement "Changes"</u>. Tyto změny předmětů jsou **obvykle možné po příjezdu na místo studia**.

Studenti vyjíždějící na pobyt v rámci programu <mark>Erasmus+</mark> také vyplňují <u>Learning Agreement v InSIS</u>, ovšem <u>až poté, co</u> j<u>e jejich pobyt u konce</u>. Pro LA Before a Changes používají **OLA**. (viz návod na OLA)

## Learning Agreement Before Mobility (LA Before)

InSIS → Portál studenta → Moje výjezdy do zahraničí → Learning Agreement (Zahraniční studijní plán)

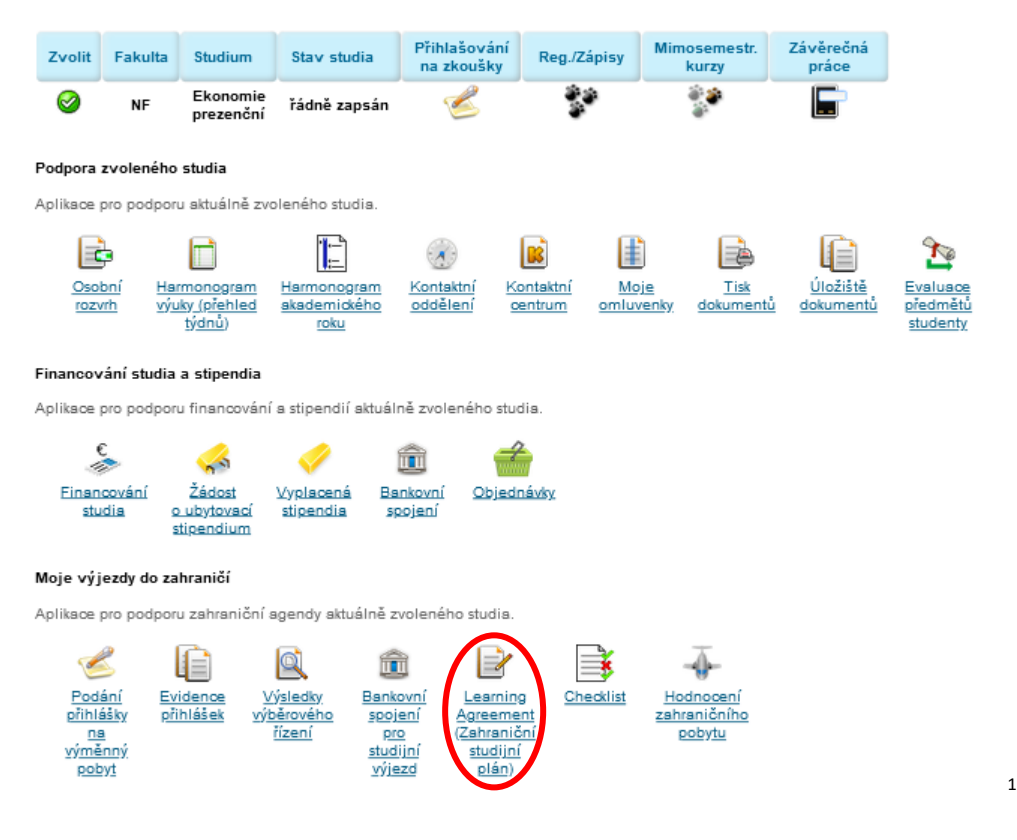

<sup>&</sup>lt;sup>1</sup> Printscreeny slouží pouze pro vaši lepší orientaci, nejedná se o reálný výjezd. Proto na sebe jednotlivé kroky a předměty nemusejí navazovat.

V Learning Agreement (Zahraniční studijní plán) naleznete dvě části, tzv. "TABULKU A" a "TABULKU B". (viz níže)

#### TABLE A: Study program at the Receiving institution / Předměty zahraničního studijního plánu

Zde vyplňujete předměty, které jste si vybrali z nabídky předmětů od partnerské univerzity. Je potřebné vyplnit kód, název a počet kreditů u všech předmětů, které budete studovat v zahraničí.

<u>Pozor!!!</u> Pokud přijímající instituce nepoužívá systém ECTS, je nutné počet kreditů **převést na ECTS** (doporučený převod zámořských kreditů na ECTS je ke stažení na webu). Výsledný počet ECTS vždy zaokrouhlujte na celá čísla, případně na půlkredity (např.: 22 ECTS; 27,5 ECTS).

<u>TABLE B: Recognition at the Sending institution / Předměty domácího studijního plánu plněné v rámci</u> zahraničního studia

Zde vyplňujete předměty z nabídky kurzů na VŠE.

Zvolte semestr, ve kterém budete realizovat výjezd, tj. letní nebo zimní. V případě volitelných kurzů vyberte 'Obecné uznávací předměty ZS 20xx/20xy' (v tomto případě dále nemusíte hledat žádný ekvivalent předmětu na VŠE a pouze zvolíte UPxy Uznaný předmět). V případě povinných kurzů vyberte 'Předměty ZS 20xx/20xy', kde zvolíte konkrétní předmět svého programu z nabídky podle kódu na VŠE.

| Learning Agreemen                                                          | t (Zahraniční studijní plán)                                                                                                    |
|----------------------------------------------------------------------------|----------------------------------------------------------------------------------------------------|
| National Taiwan University / Co                                            | lege of Management 2024/2025                                                                                                    |
| Aplikace slouží k vytvoření st                                             | udijního plánu v zahraničí.<br>jezdy nevyplňujte a použijte OLA. Zde vyplňte až žádost o uznání předmětů po skončení mobility.                       |
| Předměty zahraničního stu                                                  | tijního plánu                                                                                                    |
| -<br>Tabulka zobrazuje seznam p                                            | ředmětů, které jste již zahrnuli do svého zahraničního studijního plánu.                                                                             |
| Ozn. Kód Předmět<br>Nenalezena žádná                                       | Počet ECTS kreditů<br>yhovující data.                                                                                                    |
| Přidání předmětu                                                           |                                                                                                    |
| Pomocí následujícího formu                                                 | láře můžete vytvořit seznam předmětů, které budete studovat na studijním výjezdu.                                                                    |
| Kód                                                                        | ECON5112                                                                                                    |
| Předmět                                                                    | Experimental Economics I: Behavioral Game Theory                                                                                                    |
| Počet ECTS kreditů                                                         | 6                                                                                                    |
| Pîidat                                                                     | TABULKA B                                                                                                    |
| Předměty domácího studijn<br>Seznam předmětů, ktelé s<br>studijního plánu. | ího plánu plněné v rámci zahraničního studia<br>plníte studiem na zahraniční univerzitě. Součet krediťů by měl odpovídat součtu kreditů zahraničního |
| Ozn. Kód Předmět                                                           | Fakulta Ukončení Jaz. Výsledek Pořet ECTS kreditů Skup. Období Změněno Změnil Uznáno Uznal Upravit                                                   |
|                                                                            | Nenslezens žádná vyhovující data.                                                                                                    |
| Zde zadávejte předměty, kte                                                | ré máte ve studijním plánu na domácí univerzitě, ale budete je studovat v rámci zahraničního studia.                                                 |
| Předměty ZS 2024/202                                                       | 5 💽 Obené uznávací předměty ZS 2024/2025                                                                                                    |
| Předmět UP01 Uznany                                                        | ý předmět (ZS 2024/2025 - PEDO) \vee                                                                                                    |
| Přidat <                                                                   | Vyplňte předmět a klikněte "Přidat".                                                                                                    |

→ Takto to provedete pro každý předmět, který chcete v zahraničí studovat.

Poté co jste úspěšně vyplnili obě tabulky, nyní je potřeba upravit <u>každý</u> z předmětů v TABULCE B.

| Předměty o                | lomácího studijního plár          | nu plněné v  | rámci zahra   | ničního :  | studia          |                          |            |                      |            |              | $\overline{\ }$ |       |         |
|---------------------------|-----------------------------------|--------------|---------------|------------|-----------------|--------------------------|------------|----------------------|------------|--------------|-----------------|-------|---------|
| Seznam pi<br>studijního p | edmětů, které splníte st<br>lánu. | udiem na :   | zahraniční u  | niverzitě. | Součet kre      | editů by měl odpovída    | it součtu  | kreditů zahraničního |            |              |                 |       |         |
| Ozn. H                    | Kód Předmět                       | Fakulta      | Ukončení      | Jaz.       | Výsledek        | Počet ECTS kreditů       | Skup.      | Období               | Změněno    | Změnil       | Uznáno          | Uznal | Upravit |
| U                         | P01 Uznaný předmět                | PEDO         |               |            |                 |                          |            | ZS 2024/2025 - PEDO  | 04.07.2024 | E. Svobodová |                 |       |         |
| Odebrat<br>Zde zadáve     | jte předměty, které máte          | ve studijnín | n plánu na do | mácí uni   | iverzitě, ale I | budete je studovat v rár | mci zahrai | ničního studia.      |            |              |                 |       |         |
| 🥝 o                       | perace byla úspěšně pro           | ovedena.     |               |            |                 |                          |            |                      |            |              |                 |       |         |
| O Předm                   | ěty ZS 2024/2025 📀                | Obecné u     | znávací předr | něty ZS 2  | 2024/2025       |                          |            |                      |            |              |                 |       |         |
| Předmět                   | UP01 Uznaný předm                 | nět (ZS 20   | )24/2025 -    | PEDO)      | $\sim$          |                          |            |                      |            |              |                 |       |         |
| Přidat                    |                                   |              |               |            |                 |                          |            |                      |            |              |                 |       |         |

Zde upravíte předmět – Jak je předmět ukončen (zápočet/zkouška), jazyk, ve kterém daný předmět budete studovat, počet ECTS kreditů a skupinu předmětů, do které si ho na VŠE necháváte uznat.

#### Editace údajů o uznání předmětu UP01 Uznaný předmět - ZS 2024/2025 - PEDO National Taiwan University / College of Management 2024/2025

Požádat o schválení plánu

|                                                                                                    | -                                                      |                                      |                             |              |                     |                        |              |                |
|----------------------------------------------------------------------------------------------------|--------------------------------------------------------|--------------------------------------|-----------------------------|--------------|---------------------|------------------------|--------------|----------------|
| Na této stránce můžete změnit ú                                                                          | daje spojené s uznáním p                               | ředmětu, jako je datum               | nebo počet kreditů.         |              |                     |                        |              |                |
| Ukončení                                                                                                 | zkouška ECTS 🗸 🗸                                       |                                      |                             | P            | ouze předvypln      | éno.                   |              |                |
| Výsledek                                                                                                 | nezadáno 🗸 🗸                                           |                                      |                             |              |                     |                        |              |                |
| Počet ECTS kreditů                                                                                       | 6                                                      |                                      |                             | P            | ouze předvypln      | ěno.                   |              |                |
| Druh skupiny                                                                                             | oV ~                                                   |                                      |                             |              |                     |                        |              |                |
| Skutečně splněno dne                                                                                     | DD. MM. RRRR                                           |                                      |                             |              |                     |                        |              |                |
| Skutečný název                                                                                           | Experimental Econor                                    | mics I: Behavioral Gar               | me Theory                   |              |                     |                        |              |                |
| Skutečný název anglicky                                                                                  | Experimental Econor                                    | nics I: Behavioral Gar               | ne Theory                   |              |                     |                        |              |                |
| Studováno v jazyce                                                                                       | Angličtina 🗸                                           |                                      |                             | P            | ouze předvypln      | éno.                   |              |                |
| Llložit                                                                                                  |                                                        |                                      |                             |              |                     |                        |              |                |
| UNDER .                                                                                                  |                                                        |                                      |                             |              |                     |                        |              |                |
| Na konci se součet E                                                                                     | CTS v "Tabulce /                                       | A" musí rovnat                       | součtu ECTS                 | / "Tabulo    | e B"!!!             |                        |              |                |
| (dyž je LA Before Mo                                                                                     | bility je komple                                       | tní (se všemi pi                     | édměty, které               | e budete     | studovat)           | → <mark>Požc</mark>    | ídejte o     | schválení plán |
| Po schválení budete                                                                                      | mít možnost vy                                         | plnit změny v L                      | A ("Changes")               | : přidáva    | t a mazat           | předmě                 | éty.)        | /              |
| Předměty domácího studijního plánu plněné v rá                                                           | nci zahraničního studia                                |                                      |                             |              |                     |                        |              |                |
| Seznam předmětů, které splníte studiem na zah<br>studijního plánu.                                       | raniční univerzitě. Součet kreditů by r                | něl odpovídat součtu kreditů zahra   | ničního                     |              |                     |                        |              |                |
| Ozn. Kód F                                                                                               | ředmět                                                 | Fakulta Ukončení Jaz.                | Výsledek Počet ECTS kreditů | Skup. Ob     | lobí Změněr         | o Změnil               | Uznáno Uznal | Upravit        |
| UP01 Uznaný předmět (Experimental E                                                                      | Economics I: Behavioral Game Theory)                   | PEDO zkouška ECTS eng                | 6                           | e∀ ZS 2024/2 | 025 - PEDO 04.07.20 | 24 <u>E. Svobodová</u> |              |                |
| Odebrat                                                                                                  |                                                        |                                      |                             |              |                     |                        |              |                |
| Zde zadávejte předměty, které máte ve studijním pl                                                       | ánu na domácí univerzitě, ale budete je                | studovat v rámci zahraničního studia |                             |              |                     |                        |              |                |
| OPředměty ZS 2024/2025 Obecné uzná                                                                       | vací předměty ZS 2024/2025                             |                                      |                             |              |                     |                        |              |                |
| Předmět                                                                                                  | Dohledat                                               |                                      |                             |              |                     |                        |              |                |
|                                                                                                    |                                                        |                                      |                             |              |                     |                        |              |                |
| Požádat o schválení plánu                                                                                |                                                        |                                      |                             |              |                     |                        |              |                |
| Jsou-li splněny všechny předpoklady, lze pažadat o<br>v kontaktním centru. Další editace předmětů pak ne | schválení zahraničního studijního plánu<br>bude možná. | . Podáním žádosti dojde k založení p | odnětu                      |              |                     |                        |              |                |

Poté, co požádáte o schválení plánu, vyčkáte, až vám jej schválí váš proděkan pro zahraniční styky. Po obdržení schváleného Learning Agreementu je nutné stáhnout si ho do PDF a poslat zahraniční univerzitě k podpisu. Až poté,

### co máte LA podepsaný VŠE i partnerskou univerzitou, vložíte LA v PDF do Checklistu v-\_InSIS – sekce "před odjezdem" LA v InSIS.

# Příklad vyplněného Learning Agreementu

| Courses of the individual study plan for abroad |                                |          |      |  |  |  |
|-------------------------------------------------|--------------------------------|----------|------|--|--|--|
| Code                                            | Course                         | Semester | ECTS |  |  |  |
| ECON113                                         | Economics of Globalization     |          | 7    |  |  |  |
| POSC210                                         | Political Economy of East Asia |          | 8    |  |  |  |
| HUMN009                                         | Why We Work: Diff Persp on Val |          | 7    |  |  |  |
| COR1701                                         | Critical Thinkg in Real World  |          | 8    |  |  |  |

# Courses of the individual study plan at home being completed abroad TABULKA B

∑ 30 ECTS

| Course title in Czech / in English                                                                                     | Language | Result | Cred. | Mode of<br>completion | Date | Group |
|----------------------------------------------------------------------------------------------------|----------|--------|-------|-----------------------|------|-------|
| 2SE202 World Economy (Světová<br>ekonomika) / 2SE202 World Economy<br>(World Economy)                                  | english  |        | 9     | Exam ECTS             |      | οP    |
| UP01 Transfer Credit (Political<br>Economy of East Asia) / UP01 Transfer<br>Credit (Political Economy of East Asia)    | english  |        | 7     | Exam ECTS             |      | fVB   |
| UP02 Transfer Credit (Why We Work:<br>Diff Persp on Val) / UP02 Transfer<br>Credit (Why We Work: Diff Persp on<br>Val) | english  |        | 7     | Pass credit<br>ECTS   |      | fVB   |
| UP03 Transfer Credit (Critical Thinkg in<br>Real World) / UP03 Transfer Credit<br>(Critical Thinkg in Real World)      | english  |        | 7     | Pass credit<br>ECTS   |      | fVB   |

∑ 30 ECTS

Pozn.: Minimum 20 ECTS (FMV 24 ECTS)

## Learning Agreement "Changes" (LA Changes)

Pokud jste se rozhodli **změnit/přidat/odebrat** některé předměty v průběhu vašeho výjezdu, je zapotřebí provést změny i v Learning Agreementu → *LA "Changes"*. Tato část opět zahrnuje "TABULKU A" a "TABULKU B".

(LA Changes není povinný a děláte jej jen v případě, kdy došlo ke změnám. Pokud jste LA nijak neměnili, tuto část můžete vynechat.)

# TABLE A2: Changes to the Study program at the Receiving Institution / Změny předmětů zahraničního studijního plánu

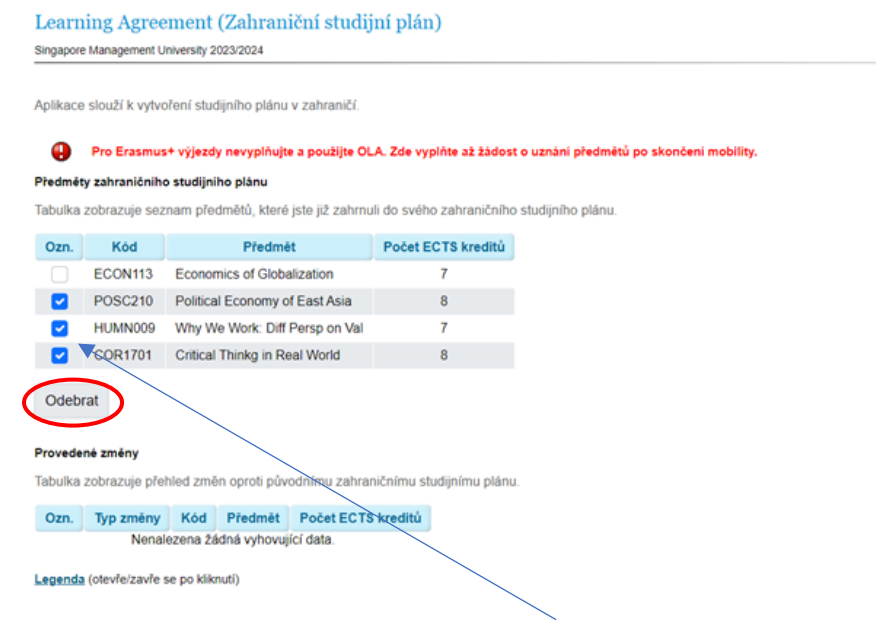

Označte předměty, které jste se rozhodli <u>odstranit</u>. (Ty, které si hodláte ponechat, neoznačujte.) Po odebrání se předměty objeví v tabulce s křížkem. Poté <u>můžete přidávat nové</u>  $\rightarrow$  stejným způsobem, jako při vyplňování LA Before.

|                          | Kód                | Před                     | dmět                    | Počet ECTS kred     | itů                                     |                       |                                                  |                                                                                 |                                                                                                    |                                                                                                    |                                                                 |
|--------------------------|--------------------|--------------------------|-------------------------|---------------------|-----------------------------------------|-----------------------|--------------------------------------------------|---------------------------------------------------------------------------------|----------------------------------------------------------------------------------------------------|----------------------------------------------------------------------------------------------------|-----------------------------------------------------------------|
|                          | ECON113            | Economics of             | f Globalization         | 7                   | /                                       |                       |                                                  |                                                                                 |                                                                                                    |                                                                                                    |                                                                 |
| Odeb                     | rat                |                          |                         |                     |                                         |                       |                                                  |                                                                                 |                                                                                                    |                                                                                                    |                                                                 |
| rovede                   | né změny           |                          |                         |                     |                                         |                       |                                                  |                                                                                 |                                                                                                    |                                                                                                    |                                                                 |
| abulka                   | zobrazuje pře      | ehled změn opr           | oti původnímu za        | ahraničnímu studijn | imu plánu.                              |                       |                                                  | Tak                                                                             | to to prove                                                                                                    | edete pro každý předmě                                                                                                    | ět,                                                             |
| 0                        |                    |                          |                         |                     |                                         |                       |                                                  | kter                                                                            | ý iste se ro                                                                                                    | zhodli přidat.                                                                                                    |                                                                 |
| Uzn.                     | Typ zmeny          | Kod                      | Pro Pro                 | edmet               | Pocet ECTS kreditu                      |                       |                                                  |                                                                                 | ,,                                                                                                    |                                                                                                    |                                                                 |
|                          | ä                  | POSC210                  | Political Econo         | omy of East Asia    | 8                                       |                       |                                                  |                                                                                 |                                                                                                    |                                                                                                    |                                                                 |
|                          | ă                  | COR1701                  | Critical Thinko         | in Real World       | 8                                       |                       |                                                  |                                                                                 |                                                                                                    |                                                                                                    |                                                                 |
|                          | •                  |                          | ernear rining           |                     | , i i i i i i i i i i i i i i i i i i i |                       |                                                  |                                                                                 |                                                                                                    |                                                                                                    |                                                                 |
| egenda                   | otevře/zavře       | se po kliknutí)          |                         |                     |                                         |                       |                                                  |                                                                                 |                                                                                                    |                                                                                                    |                                                                 |
|                          |                    |                          |                         |                     |                                         | Ap                    | plikace s                                        | louží k vytvo                                                                   | 'ení studijního plánu v                                                                                                    | zahraničí                                                                                                    |                                                                 |
|                          |                    |                          |                         |                     |                                         |                       |                                                  | Pro Erasmus                                                                     | výjezdy nevyplňujte                                                                                                    | a použiite OLA. Zde vyplňte až žádost o uznání                                                                                                    | předmětů po skončení m                                          |
| idání r                  | předmětu           |                          |                         |                     |                                         |                       |                                                  |                                                                                 | studiaite aléan                                                                                                    |                                                                                                    |                                                                 |
|                          | nácladuilalha      | formulážo můž            |                         | am něadmětů. Idar   | é hudata atudavat na ai                 | tudiin (m. ufiir. Tai | bulke to                                         | bromio com                                                                      | stadijnino plana                                                                                                    | eta ilé nahravil da cutha nahranitatha etudiath                                                                                                    | a atéau                                                         |
| omoci                    | nasiedujicino      | ionnulate muz            | ete vytvorit Sezri      | iam preumetu, ktere | e budete studovat na s                  | tuuijiiiiii vyje ta   |                                                  | iurazuje sezi                                                                   | ani preumetu, ktere j                                                                                                    |                                                                                                    | o piariu.                                                       |
| Kód                      |                    |                          |                         |                     |                                         |                       |                                                  |                                                                                 |                                                                                                    |                                                                                                    |                                                                 |
| NUU                      |                    | SOCG                     | 220                     |                     |                                         | (                     | Ozn.                                             | Kód                                                                             | Předmět                                                                                                    | Počet ECTS kreditů                                                                                                    |                                                                 |
| Nou                      |                    | SOCG                     | 220                     |                     |                                         |                       | Ozn.                                             | Kód<br>ECON113                                                                  | Predmet<br>Economics of Global                                                                                                    | Zation 7                                                                                                    |                                                                 |
| Předn                    | nět                | SOCG                     | 220<br>ogy of Terrorisn | n and Political Vio | plence                                  |                       | Ozn.                                             | Kõd<br>ECON113                                                                  | Predmet<br>Economics of Global                                                                                                    | Počet ECTS kreditů<br>zation 7                                                                                                    |                                                                 |
| Předn                    | nět                | SOCG<br>Sociolo          | 220<br>ogy of Terrorisn | n and Political Vic | blence                                  |                       | Ozn.                                             | Kód<br>ECON113<br>t                                                             | Předmět<br>Economics of Global                                                                                                    | Počet ECTS kreditů<br>zation 7                                                                                                    |                                                                 |
| Předn<br>Počet           | nět<br>t ECTS kred | SOCG<br>Sociolo<br>itů 6 | 220<br>ogy of Terrorisn | n and Political Vic | blence                                  | C<br>Pro              | Ozn.<br>Odebra                                   | Kōd<br>ECON113<br>t<br>zmēny                                                    | Předmět<br>Economics of Global                                                                                                    | Počet ECTS kreditů<br>zation 7                                                                                                    |                                                                 |
| Předn<br>Počet           | nět<br>t ECTS kred | SOCG<br>Sociolo<br>itů 6 | 220<br>ogy of Terrorisn | n and Political Vic | blence                                  | C<br>Prr<br>Tai       | Ozn.                                             | Kod<br>ECON113<br>t<br>změny<br>obrazuje přeh                                   | Předmět<br>Economics of Global<br>led změn oproti půvo                                                                               | Počet ECTS kreditů<br>zation 7<br>dnímu zahraničnímu studijnímu plánu.                                                                                                    |                                                                 |
| Předn<br>Počet<br>Přidat | mět<br>t ECTS kred | SOCG<br>Sociolo<br>itů 6 | 220<br>ogy of Terrorisn | n and Political Vic | blence                                  | C<br>Pro<br>Tai       | Ozn.<br>Odebral<br>rovedené<br>abulka zo         | Kód<br>ECON113<br>t<br>změny<br>obrazuje přeh<br>Typ změny                      | Předmět<br>Economics of Global<br>led změn oproti půvo<br>Kód                                                                        | Počet ECTS kreditů<br>zalion 7<br>dnímu zahraničnímu studijnímu plánu.<br>Předmět                                                                                                    | Počet ECTS kreditů                                              |
| Předn<br>Počet<br>Přidat | nět<br>t ECTS kred | SOCG<br>Sociolo<br>itù 6 | 220<br>ogy of Terrorisn | n and Political Vic | blence                                  | C<br>Prr<br>Tai       | Ozn.<br>Odebrał<br>rovedené<br>abulka zo<br>Ozn. | Kôd<br>ECON113<br>t<br>změny<br>obrazuje přeh<br>Typ změny<br>S                 | Předmět<br>Economics of Global<br>led změn oproti půvo<br>Kód<br>POSC210                                                             | Počet ECTS kreditů<br>zation 7<br>dnímu zahraničnímu studijnímu plánu.<br>Předmět<br>Political Economy of East Asia                                                                                                    | Počet ECTS kreditů<br>8                                         |
| Předn<br>Počet<br>Přidat | mět<br>t ECTS kred | SOCG<br>Sociolo<br>itù 6 | 220<br>ogy of Terrorisn | n and Political Vic | blence                                  | C<br>Prr<br>Tai       | Ozn.<br>Odebral<br>rovedené<br>abulka zo<br>Ozn. | Kôd<br>ECON113<br>t<br>změny<br>obrazuje přeh<br>Typ změny                      | Předmět<br>Economics of Global<br>led změn oproti půvo<br>Kod<br>POSC210<br>COR1701                                                  | Počet ECTS kreditů<br>zalion 7<br>dnímu zahraničnímu studijnímu plánu.<br>Předmět<br>Political Economy of East Asia<br>Critical Thinkg in Real World                                                                                                    | Počet ECTS kreditů<br>8<br>8                                    |
| Předn<br>Počet<br>Přidat | mět<br>t ECTS kred | SOCG<br>Sociolo<br>itù 6 | 220<br>ogy of Terrorisn | n and Political Vic | blence                                  | C<br>Prr<br>Tal       | Ozn.<br>Odebral<br>rovedené<br>abulka zc<br>Ozn. | Kod<br>ECON113<br>t<br>změny<br>obrazuje přeh<br>Typ změny<br>©<br>©            | Předmět<br>Economics of Globali<br>led změn oproti půvo<br>Kod<br>POSC210<br>COR1701<br>HUMN009<br>SOCG220                           | Počet ECTS kreditů<br>zalion 7<br>dnímu zahraničnímu studijnímu plánu.<br>Předmět<br>Political Economy of East Asia<br>Critical Thinkg in Real World<br>Why We Work. Diff Persp on Val<br>Sociedova dr. Terroriem and Politicel Vicinese                                                                              | Počet ECTS kreditů<br>8<br>8<br>7<br>6                          |
| Předn<br>Počet<br>Přidat | nět<br>t ECTS kred | SOCG<br>Sociolo<br>itù 6 | 220<br>ogy of Terrorisn | n and Political Vic | blence                                  | C<br>Pre<br>Tai       | Ozn.<br>Odebrał<br>rovedené<br>abulka zo<br>Ozn. | Kod<br>ECON113<br>t<br>změny<br>obbrazuje přeh<br>Typ změny<br>©<br>©<br>©      | Předmět<br>Economics of Global<br>led změn oproti půvo<br>Kod<br>POSC210<br>COR1701<br>HUMN009<br>SOCG220<br>POSC203                 | Počet ECTS kreditů<br>zalion 7<br>dnímu zahraničnímu studijnímu plánu.<br>Předmět<br>Political Economy of East Asia<br>Crtitical Thinkg in Real World<br>Why We Work. Diff Persp on Val<br>Sociology of Terrorism and Political Violence<br>Comparing Political Svistope                                              | Počet ECTS kreditů<br>8<br>8<br>7<br>6<br>6                     |
| Předn<br>Počet<br>Přidat | nět<br>t ECTS kred | SOCG<br>Sociolo<br>itù 6 | 220<br>ogy of Terrorisn | n and Political Vic | blence                                  | C<br>Pre<br>Tai       | Ozn.<br>Odebral<br>rovedené<br>abulka zo<br>Ozn. | Kod<br>ECON113<br>změny<br>obbrazuje přeh<br>Typ změny<br>O<br>O<br>O           | Předmět<br>Economics of Global<br>led změn oproti půvo<br>Kod<br>POSC210<br>COR1701<br>HUMN009<br>SOCG220<br>POSC203<br>COR COMM1212 | Počet ECTS kreditů<br>zation 7<br>dnímu zahraničnímu studijnímu plánu.<br>Předmět<br>Political Economy of East Asia<br>Critical Thinkg in Real World<br>Why We Work: Diff Persp on Val<br>Sociology of Terrorism and Political Violence<br>Comparing Political Systems<br>Communical Strategiase in the Picital Ace   | Počet ECTS kreditů<br>8<br>8<br>7<br>6<br>6<br>6                |
| Předn<br>Počet<br>Přidat | nět<br>t ECTS kred | SOCG<br>Sociolo<br>itů 6 | 220<br>ogy of Terrorisn | n and Political Vic | blence                                  | C<br>Pre<br>Tal       | Ozn.<br>Odebrał<br>rovedené<br>abulka zo<br>Ozn. | Kod<br>ECON113<br>změny<br>obbrazuje přeh<br>Typ změny<br>©<br>©<br>©<br>©<br>© | Předmět<br>Economics of Global<br>led změn oproti půvo<br>Kod<br>POSC210<br>COR1701<br>HUMN009<br>SOCG220<br>POSC203<br>COR-COMM1312 | Počet ECTS kreditů<br>zation 7<br>dnímu zahraničnímu studijnímu plánu.<br>Předmět<br>Political Economy of East Asia<br>Critical Thinkg in Real World<br>Why We Work. Diff Persp on Val<br>Sociology of Terrorism and Political Violence<br>Comparing Political Systems<br>Communication Strategies in the Digital Age | Pocet ECTS kreditů<br>8<br>8<br>7<br>6<br>6<br>6<br>6<br>6<br>6 |

Legenda (otevře/zavře se po kliknutí)

# TABLE B2: Changes to the Recognition at the Sending Institution / Změny předmětů domácího studijního plánu plněné v rámci zahraničního studia

Upravte potřebné předměty nebo odeberte a přidejte nové obecně uznávané předměty (v případě volitelných kurzů) nebo konkrétní předměty z nabídky (v případě povinných kurzů) → <u>stejným způsobem, jako při vyplnování LA Before</u>.

| Ozn.       | Kód                                                  | Předmět                                                                                                    | Fakulta                        | Ukončeni             | Jaz.     | Výsledek      | Počet ECTS kreditů | Skup. | Obdobi              | Změnéno    | Zménii          | Uznano | Uznal Upr |
|------------|------------------------------------------------------|----------------------------------------------------------------------------------------------------|--------------------------------|----------------------|----------|---------------|--------------------|-------|---------------------|------------|-----------------|--------|-----------|
|            | 2SE202                                               | Světová ekonomika (Světová ekonomika)                                                                                                    | FMV                            | zkouška ECTS         | eng      |               | 9                  | оР    | 25 2023/2024 - FMV  | 17 05 2023 | L. Schrötterová |        | la la     |
|            | UP01                                                 | Uznaný předmět                                                                                                    | PEDO                           |                      |          |               |                    |       | ZS 2023/2024 - PEDO | 12 11 2023 | L. Schrößerové  |        |           |
| 2<br>zadi  | Operace b<br>wejto přede                             | yta üspēšnē provedena.<br>nēty, kterē māte ve studijnīm plānu na domi                                                                    | ci univerzit                   | ë, ale tudete je st  | udovativ | riimo zahta   | ničniho studia     |       |                     |            |                 |        |           |
| e zadi     | Operace b<br>wejto předi<br>éty z obdi               | yla üspēšnē provedena.<br>nēty, které milte ve studijnim plánu na domi<br>pbi zimni semestr v Omez                                       | ici univerzit<br>R             | ë, ale budete je st  | udovativ | rilenci zahta | ničniho studio     |       |                     |            |                 | /      |           |
| Pfedm Pfed | Operace b<br>wejta předl<br>éty z obdi<br>mény 25 20 | yla üspēšnē provedena.<br>nēty, kterē māte ve studijnām plānu na doma<br>pbi zimni semesti v Omez<br>202024 O Obecne uznāvaci piedmēņ 23 | ci univerzit<br>R<br>2023/2024 | il, als budote je st | udovat v | rilmo zaho    | ničniho studia.    |       |                     |            |                 | /      |           |

Pokud jste provedli změnu v TABULCE A, pak bude nutné upravit i TABULKU B. Opět je nutný Edit každého předmětu!

| Editace údajů o uznán               | ú předmětu UP01 Uznaný předmět - ZS 202;                       | 3/2024 - PEDO       |
|-------------------------------------|----------------------------------------------------------------|---------------------|
| Singapore Management University 200 | 23/2024                                                        |                     |
|                                     |                                                                |                     |
| Na této stránce můžete změnit ú     | idaje spojené s uznáním předmětu, jako je datum nebo počet kre | ditů.               |
| Ukončení                            | zkouška ECTS 🗸                                                 | Pouze předvyplněno. |
| Výsledek                            | nezadáno 🗸 🗸                                                   |                     |
| Počet ECTS kreditů                  | 5                                                              | Pouze předvyplněno. |
| Druh skupiny                        | nezadáno 🗸                                                     |                     |
| Skutečně splněno dne                | т∨в ~ 🛗                                                        |                     |
| Skutečný název                      | Communication Strategies in the Digital Age                    |                     |
| Skutečný název anglicky             | Communication Strategies in the Digital Age                    |                     |
| Studováno v jazyce                  | Angličtina V                                                   | Pouze předvyplněno. |

Na konci se součet ECTS v "Tabulce A" musí opět rovnat součtu ECTS v "Tabulce B"!!!

Poté co je LA Changes kompletní  $\rightarrow$  *Požádejte o schválení změn v studijním plánu***.** (Po schválení "Changes" budete mít stále možnost vyplnit změny: přidávat a mazat předměty.)

| Sel.   | Code | Course                           | Faculty     | Mode of completion  | Lang. | Result        | Number<br>of<br>ECTS<br>credits | Gr. | Study<br>period | Changed    | Changed by      | Modi |
|--------|------|----------------------------------|-------------|---------------------|-------|---------------|---------------------------------|-----|-----------------|------------|-----------------|------|
|        | UP05 | Transfer credit<br>(macro+micro) | PEDO        | Pass credit<br>ECTS | eng   | passed<br>(P) | 15                              | cVM | WS<br>2021/2022 | 28/03/2022 | L.<br>Filáčková |      |
| Rem    | ove  |                                  |             |                     |       |               |                                 |     |                 |            |                 |      |
|        |      |                                  |             | Search              |       |               |                                 |     |                 |            |                 |      |
| Course |      |                                  |             |                     |       |               |                                 |     |                 |            |                 |      |
| Course |      |                                  |             |                     |       |               |                                 |     |                 |            |                 |      |
| Course |      | i of changes to th               | e study pla |                     |       |               |                                 |     |                 |            |                 |      |

Jakmile jsou změny v LA podepsány proděkanem pro zahraniční vtahy vaší fakulty, LA Changes je potřeba stáhnout ve formátu PDF a nechat podepsat zodpovědnou osobou na přijímající univerzitě. Až bude výběr předmětů v LA Changes finální (tedy obsahuje všechny předměty, které studujete na výjezdu) a je podepsána jak domácí univerzitou, tak partnerskou, je možné jej vložit to Checklistu v InSIS – sekce "po návratu" LA (změny) v InSIS.

## Uznání předmětů po skončení mobility

Po odevzdání a potvrzení následujících dokumentů v checklistu v InSIS: **Transcript of Records** ze zahraniční školy, (*Confirmation of Study Period* (pouze Erasmus+)) a **finální verze Learning Agreementu**  $\rightarrow$  bude v InSIS zablokována aplikace **LA** "Changes".

Následně se v InSIS otevře možnost požádat o <u>uznání předmětů</u>. Více informací <u>zde</u>. (Přečtete si prosím detailní <u>návod</u> dole na webové stránce.)

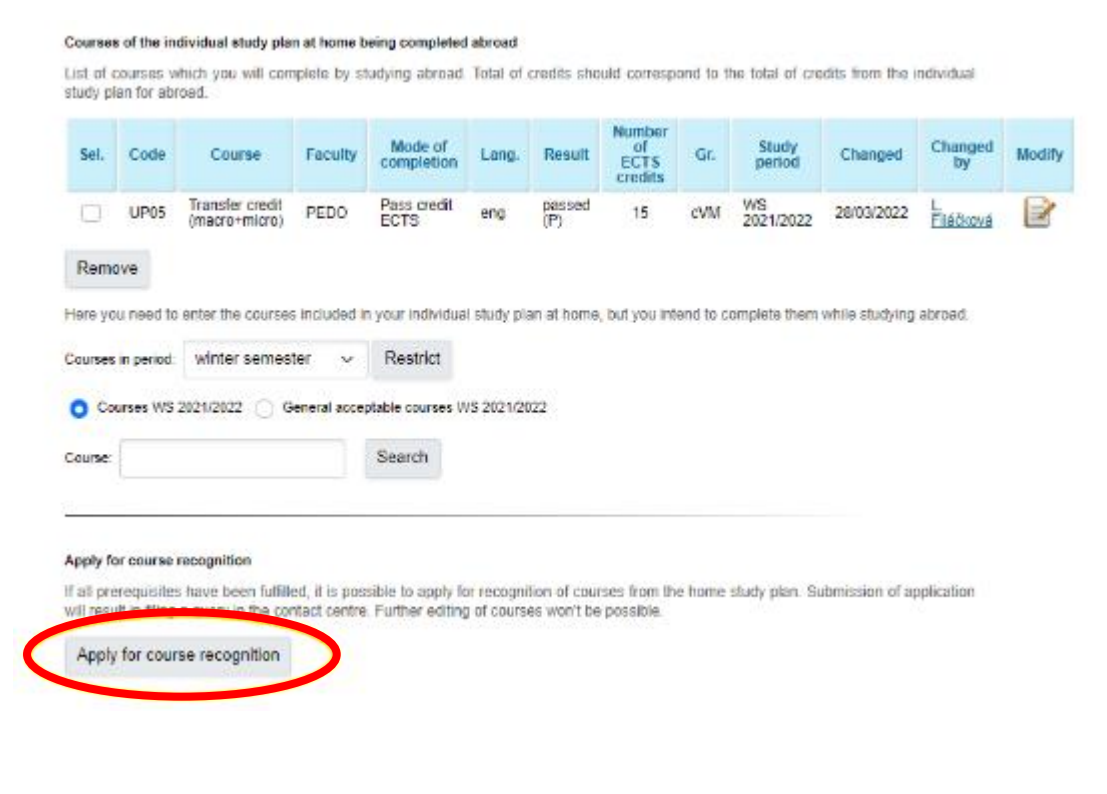